- 1. Use internet browser Internet Explorer or Microsoft Edge to navigate to www.clinton.edu
- 2. Click the Student Portal quick link from the homepage.

Faculty & Staff Webmail • Student Portal • Community & Visitors 1 to be produce a fettine STAN . A Change and the second 2264 Contraction South State 24 J. C. H. L. S 

3. First time user: Activate Your Account

|          | Student Portal Login                                                                                                    |  |  |  |  |  |  |  |
|----------|----------------------------------------------------------------------------------------------------|--|--|--|--|--|--|--|
|          | First time here?                                                                                                    |  |  |  |  |  |  |  |
| а.       |                                                                                                    |  |  |  |  |  |  |  |
| b.<br>C. | Legal Name, Social Security Number, Date of Birth will be required.<br>You will create a password of at least 8 characters which contains at least one upper case letter, one<br>lower case letter and one number character. |  |  |  |  |  |  |  |
|          | Student Portal Account Maintenance                                                                                                    |  |  |  |  |  |  |  |
|          | First Name:                                                                                                    |  |  |  |  |  |  |  |
|          | Last Name:                                                                                                    |  |  |  |  |  |  |  |
|          | SSN:                                                                                                    |  |  |  |  |  |  |  |
|          | Birthdate:                                                                                                    |  |  |  |  |  |  |  |
|          | Example: June 30, 1960 would be 06/30/1960                                                                                                    |  |  |  |  |  |  |  |
|          | New Password:                                                                                                    |  |  |  |  |  |  |  |

Submit

d.

- e. Next, choose a security question and provide the answer to secure your account.
- f. Then proceed to step 5

| A: |  |  |
|----|--|--|
|    |  |  |
|    |  |  |
|    |  |  |
|    |  |  |
| A: |  |  |

| D | DF |  | Ø | R | D | £909 | 0 | 9 | ₩BF | 0 | 7 | ₩ 7 | ₩VF |
|---|----|--|---|---|---|------|---|---|-----|---|---|-----|-----|